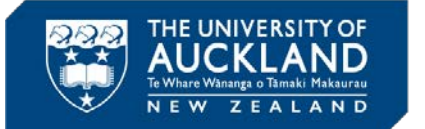

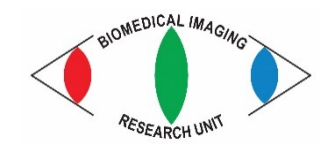

Jacqueline Ross, jacqui.ross@auckland.ac.nz

# MICROSCOPY NEW ZEALAND INC. CONFERENCE WORKSHOP 2017

MEDICAL AND

SCHOOL OF MEDICAL SCIENCES

**TH SCIENCES** 

## Working with stacks using Fiji

31 January 2017

#### 1. Image – Stacks menu

#### Example 1 – Widefield fluorescence microscopy

1. Open the file called Test\_z\_28Feb2011.seq (inside the Light Microscopy-Neuron folder);

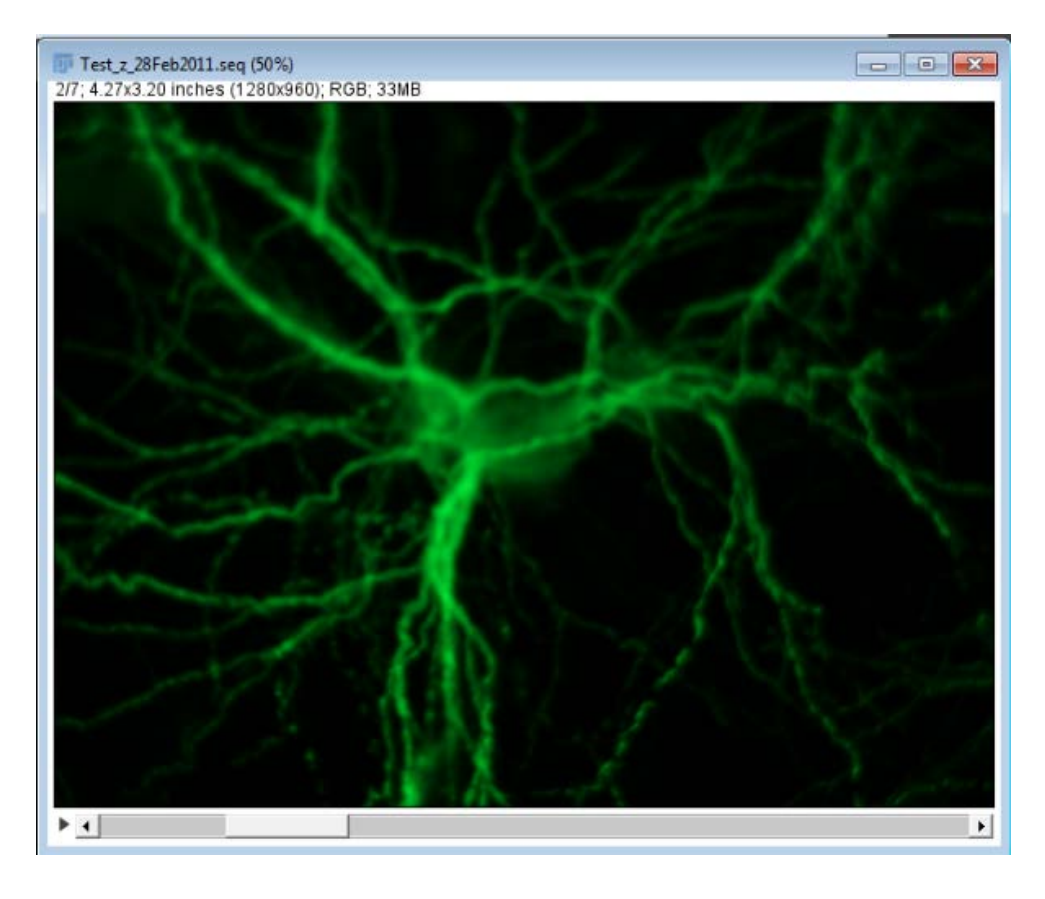

- 2. Use the scroll bar at the bottom of the image to look through the images. Click the arrow head to make the series play automatically. Or use the left/right arrows on the keyboard.
- 3. Go to *Image Stacks Make montage* to create a gallery image of the stack. This can be saved as an image file. This can be used for any stack of images and is also useful for creating thumbnails from a set of images.

4. Select the options you want and click **OK** to create the montage.

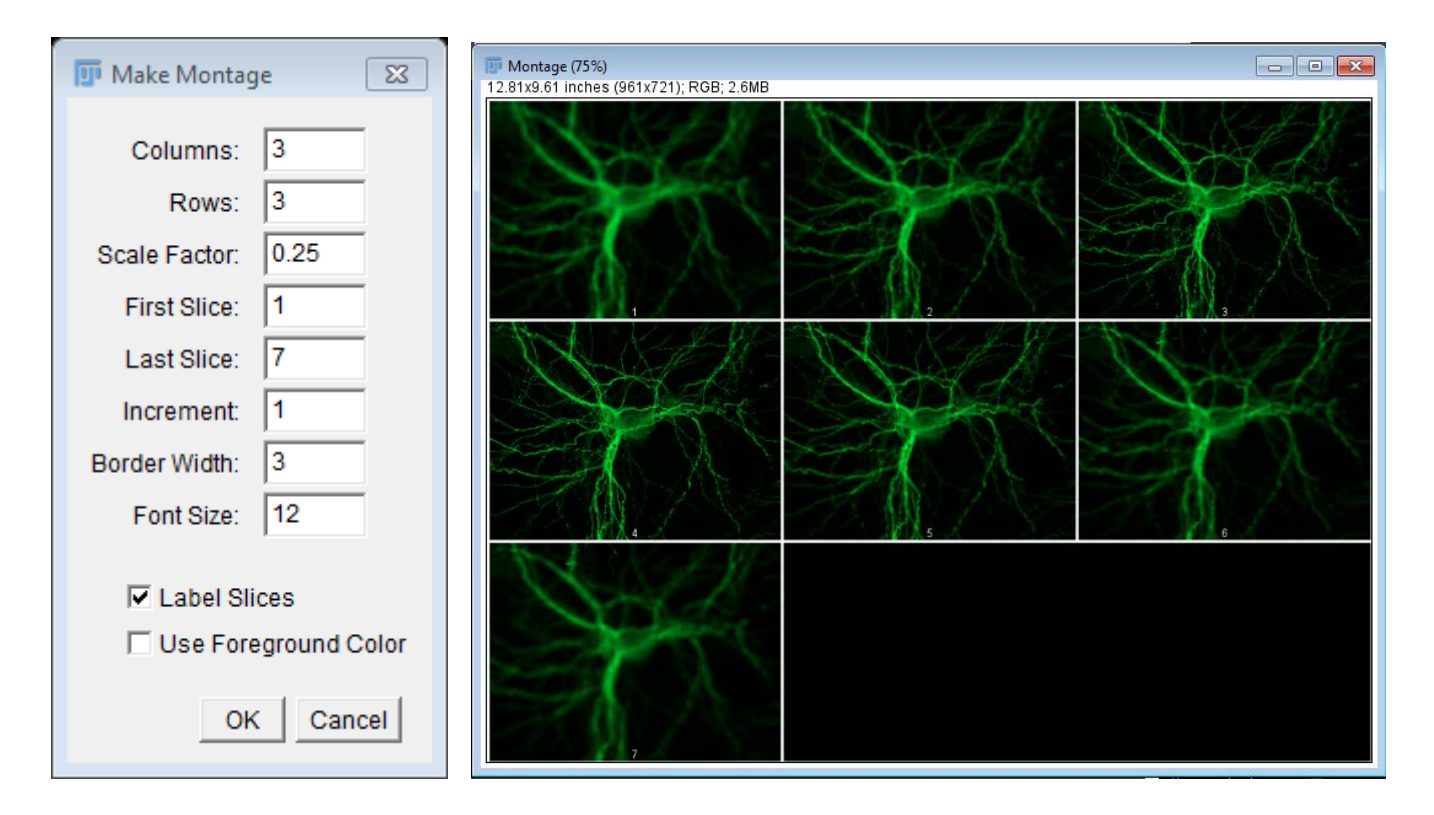

- 5. Close the montage and select the stack again.
- Go to Image Stacks Z Project to create a z series projection file. Try out the different options. Note that you can choose to delete any slice from the stack by Image Stacks Delete Slice if you think that will improve the projection.

Which one works best for this data set?

| Test_z_28Feb2011.seq (50%)<br>2/7; 4.27x3.20 inches (1280x960); RGB; 33MB |                    |                              |    |
|---------------------------------------------------------------------------|--------------------|------------------------------|----|
| The A                                                                     | <b>ZProjection</b> | ×                            |    |
| Nord Start                                                                | Start slice:       | 1                            |    |
|                                                                           | Stop slice:        | 7                            | 14 |
|                                                                           | Projection type    | Average Intensity            |    |
| and and and                                                               |                    | Min Intensity<br>Sum Slices  |    |
|                                                                           |                    | Standard Deviation<br>Median |    |
|                                                                           |                    |                              |    |
| Non I wanted                                                              |                    |                              |    |

7. Now try out the **Extended Depth of Field** macro. You will find it under the **Plugins** menu. How does it compare with the Z Projections?

#### Example 2 – Confocal microscopy

- Go to *File Import Image Sequence*, select the first TIFF file of the data set inside the Membrane Labelling folder/dataset (=dc\_c4\_red01.tif) and click Open;
- 2. Make sure the number of images in the stack (20) is correct and click OK.

| 📴 Sequence Options 🛛 🔀                                                                                                    |  |  |
|----------------------------------------------------------------------------------------------------|--|--|
| Number of images: 20<br>Starting image: 1<br>Increment: 1<br>Scale images: 100 %<br>File name contains:                           |  |  |
| (enclose regex in parens)                                                                                                    |  |  |
| <ul> <li>Convert to 8-bit Grayscale</li> <li>Convert to RGB</li> <li>Sort names numerically</li> <li>Use virtual stack</li> </ul> |  |  |
| 512 x 512 x 20 (5.0MB)                                                                                                    |  |  |
| OK Cancel Help                                                                                                    |  |  |

3. Open the file called **dc\_c4\_red.info.** This information file is used to calibrate the stack. Note that the format is 512 x 512 pixels and the pixel sizes are x = 0.26; y = 0.26; z = 0.49. These values are in microns.

| The set and infe                       |          |
|----------------------------------------|----------|
| File Edit Font                         |          |
|                                        |          |
| format 512 512                         | <b>^</b> |
| set_wrk_win 0 0 511 511                |          |
| range 1 20                             |          |
| set_v_norm 1                           |          |
| set_disp_pos 110 38                    |          |
| set_disp_win 0 0 511 511               |          |
| set_v_acqu_win 0 0 774 511             |          |
| set_page 1                             |          |
| lut glow                               |          |
| set_v_interlaced 1                     |          |
| compress 0 1 13                        |          |
| voxelview 0 /usr/people/bin/volume 0 1 |          |
| tiff 1 0 1 1938                        |          |
| huffman 0                              |          |
| set_plane xy                           |          |
| set_field_factor 10000.0               |          |
| set_obj 40.0 "/1.0 OIL "               |          |
| set_hv 4 250                           |          |
| set_hv 3 250                           |          |
| set_hv 2 250                           |          |
| set_hv 1 682                           |          |
| set_hv 0 350                           |          |
| set_offset 41                          |          |
| set_offset 31                          |          |
| set_offset 21                          |          |
| set_offset 1 -1                        |          |
| set_offset 0 0                         |          |
| set_pinhole_size 0 85                  |          |
| set_scan_pos_z -6.88                   |          |
| set_scan_pos_y -38.68                  |          |
| set_zoom 1.886                         |          |
| set_step_size 0.49                     |          |
| $pixelsize_x = 0.26$                   |          |
| $pixelsize_y = 0.26$                   |          |
| pixelsize_z = $0.49$                   |          |
| laser_power = 2                        |          |
| date 23.05.1900                        |          |

4. To calibrate the stack, go to *Image – Properties* and enter the **Pixel width**, **Pixel height** and **Voxel depth** 0.49um. Then click **OK**.

| 💵 Membrane Labelling 🛛 🖾  |
|---------------------------|
| Channels (c): 1           |
| Slices (z): 20            |
| Frames (t): 1             |
| Note: c*z*t must equal 20 |
| Unit of length:           |
| Pixel width: 0.2600000    |
| Pixel height: 0.2600000   |
| Voxel depth: 0.4900000    |
| Frame interval: 0 sec     |
| Origin (pixels): 0,0      |
| 🗖 Global                  |
| OK Cancel                 |

5. Go to *Image – Stack – Orthogonal Views* to get a cross-section view of the stack (XZ and YZ views). You can move the position of the cross and also move through the XY stack to get different views through the stack. This option is good for looking for structure/distribution/colocalisation.

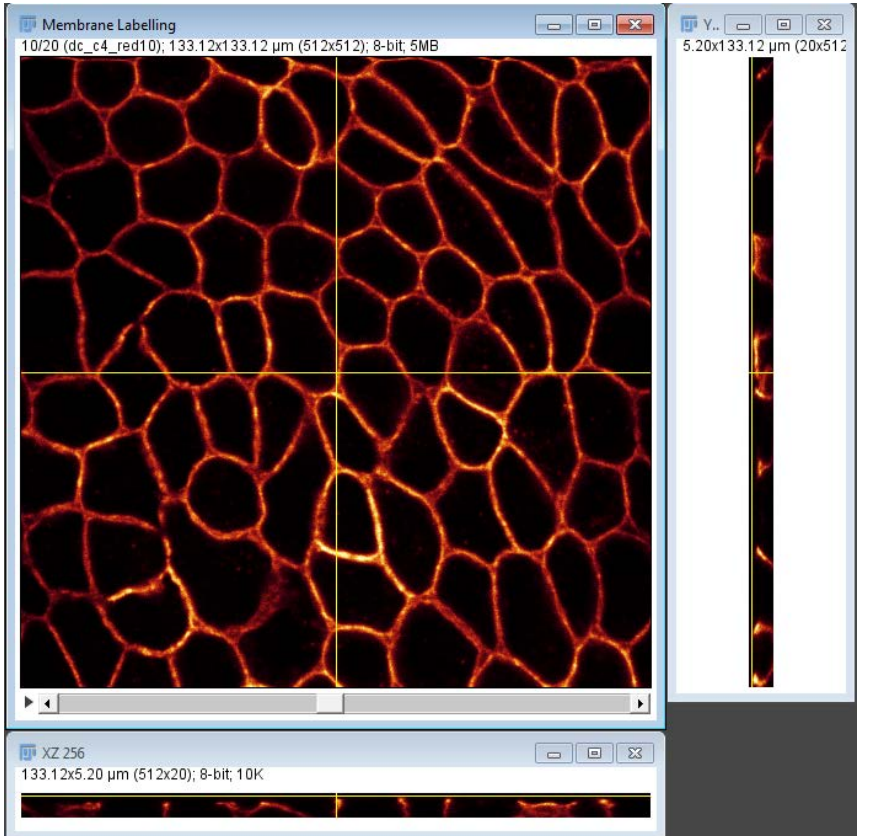

- 6. Close the XZ and YZ windows.
- 7. Try out the z projection options for this stack. Which works best?
- 8. Go to Image Stacks 3D Project. Use the settings below. Click OK to create the animation.

| 3D Projection                   | X                 | Projections of Membrane<br>5/36: 133.12x133.12 um (512x512): 8-bit: 9MB |          |
|---------------------------------|-------------------|-------------------------------------------------------------------------|----------|
| Projection method:              | Brightest Point 💌 | JAYAN .                                                                 | STAT)    |
| Axis of rotation:               | Y-Axis 💌          |                                                                         | NW A     |
| Slice spacing (pixels):         | 1.00              | (LLIM                                                                   |          |
| Initial angle (0-359 degrees):  | 0                 |                                                                         | CI No    |
| Total rotation (0-359 degrees): | 360               |                                                                         | m        |
| Rotation angle increment:       | 10                | IN IN I                                                                 | ALL      |
| Lower transparency bound:       | 1                 | and have                                                                | CHA.     |
| Upper transparency bound:       | 255               |                                                                         | YII      |
| Opacity (0-100%):               | 0                 | TINK                                                                    |          |
| Surface depth-cueing (0-100%):  | 100               | MI DIN                                                                  |          |
| Interior depth-cueing (0-100%): | 50                |                                                                         | -AM      |
| ☐ Interpolate                   | Cancel Help       | A A A                                                                   | XX       |
|                                 |                   |                                                                         | <b>▶</b> |

- Click the Arrow head to play through the animation. If you want to change the speed, go to Image Stacks – Tools – Animation Options. If you want to save the animation as a movie, go to File – Save As AVI.
- 10. Or go to *File Save As Movie*. This provides additional output options, AVI, MOV or MP4. It also has compression options and allows you to specify the frame rate (speed) and quality for the movie.

| 👿 saveMovie              | 🐺 saveMovie               |
|--------------------------|---------------------------|
| Frame rate 5.0           | Frame rate 5.0            |
| container format .avi 💌  | container format 🛛 .avi 💌 |
| using codec .mov         | using codec MPEG4 💌       |
| video quality .mp4       | video quality RAW         |
| custom bitrate(kb/s) 400 | custom bitrate(kb/s)      |
| Use less memory (slower) | H.264                     |
| OK Cancel                | OK Cancel                 |

# 1. Plugin – Volume Viewer

1. Go to Plugins - Volume Viewer;

| Mode: Slice (0)                                   | ▼ Interpolation: Trilinear (1) ▼ z-Aspt                                                                       | Reset                     |
|---------------------------------------------------|----------------------------------------------------------------------------------------------------|---------------------------|
| xy slice z=10<br>yz slice x=255<br>xz slice y=255 | Transfer Fun<br>Original (0)<br>Draw LUT RG<br>0.0<br>Distance                                                | ction (TF): Color & Alpha |
| xy<br>yz<br>yz                                    | 1.0<br>Scale                                                                                                  |                           |
| Rotation: x:                                      | 115 $\frac{1}{2}$ y: 41 $\frac{1}{2}$ z: 17 $\frac{1}{2}$ xy yz xz Show: Axes $\checkmark$ Clipping Slice pos | itions 🗌                  |

- 2. Choose the view by clicking on the buttons at the bottom XY, YZ, XZ.
- 3. Make sure that the **Z-aspect** is correctly displayed (1.88). If not, change the **Z-Aspect** to 1.9 (X, Y pixel size = 0.26um, Z = 0.49um) so that the correct depth is being displayed.

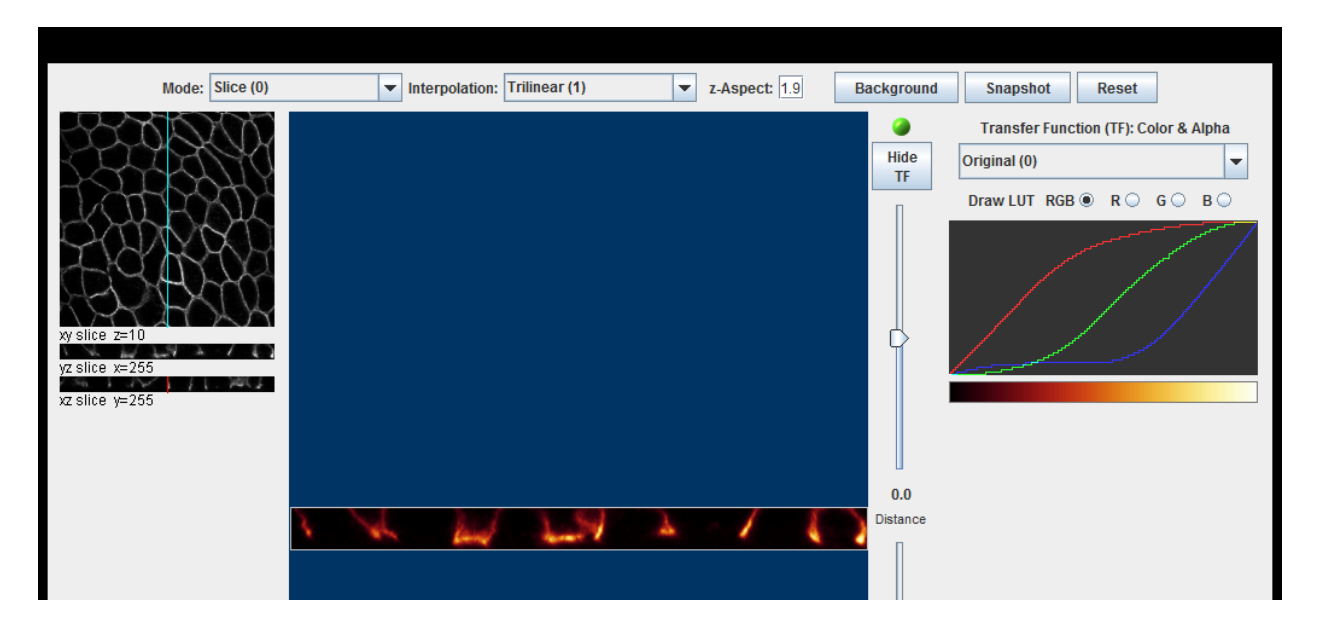

- 4. Try out the different **Modes** and **Interpolation** methods. You can also use different LUTs and change the **Background** colour. Lighting effects are available in the bottom right-hand corner (yellow arrow).
- 5. Click **Hide TF** to hide the options on the right-hand side. Click **Snapshot** to create an image.
- 6. The bottom left-hand side controls (red arrows) are for navigation through the stack, shown by the grayscale images at the top.

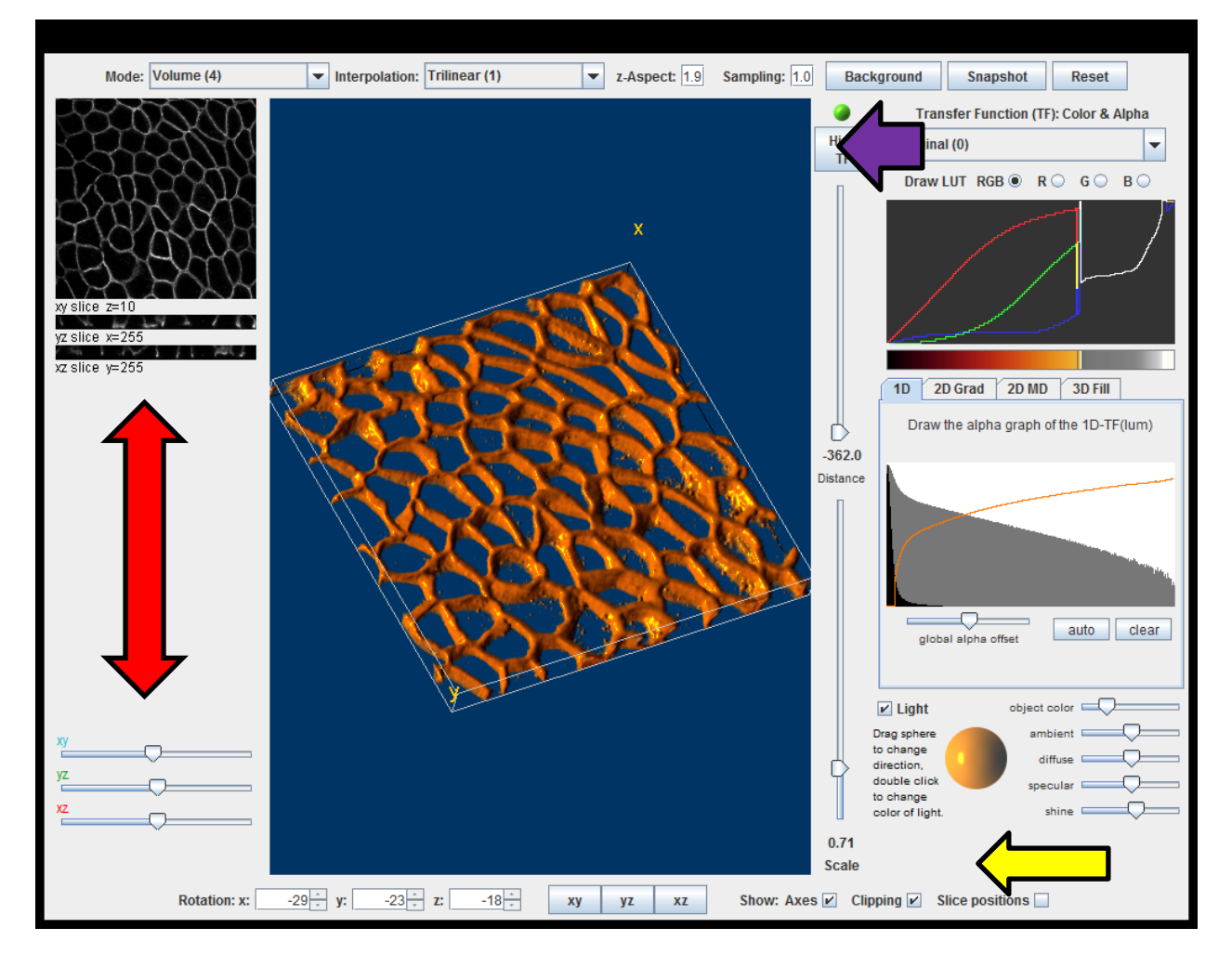

7. Close the Volume Viewer window.

## 2. 3D Surface Plot

- 1. Go back to the original dataset. Move through the slices until you are at slice 9.
- 2. Go to *Analyze 3D Surface Plot*. There are lots of options here to optimize the display of your dataset, such as different LUTs, smoothing, perspective and lighting.
- 3. If you want to save an image, click **Save Plot.** Try out the different options with this dataset.

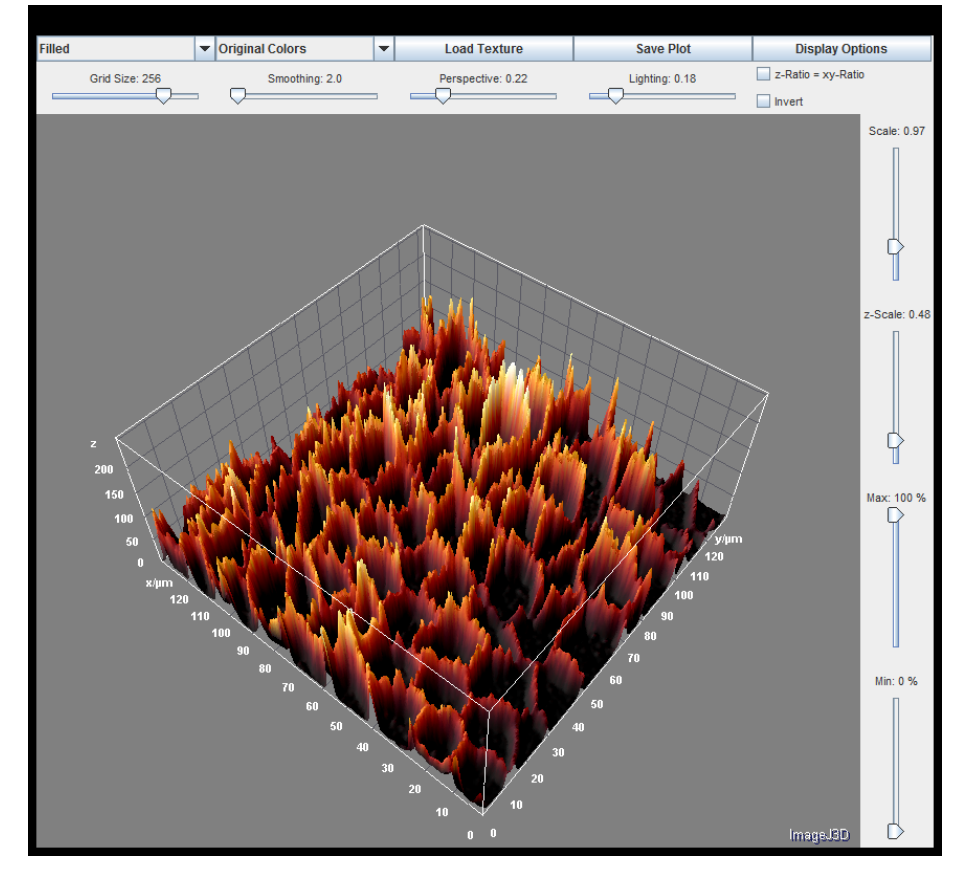

4. Close the **3D Surface Plot** window.

## 3. Surface Plot

1. Using the same data set, go to *Analyze – Surface Plot*. This creates a series of surface distribution images of your labelling.

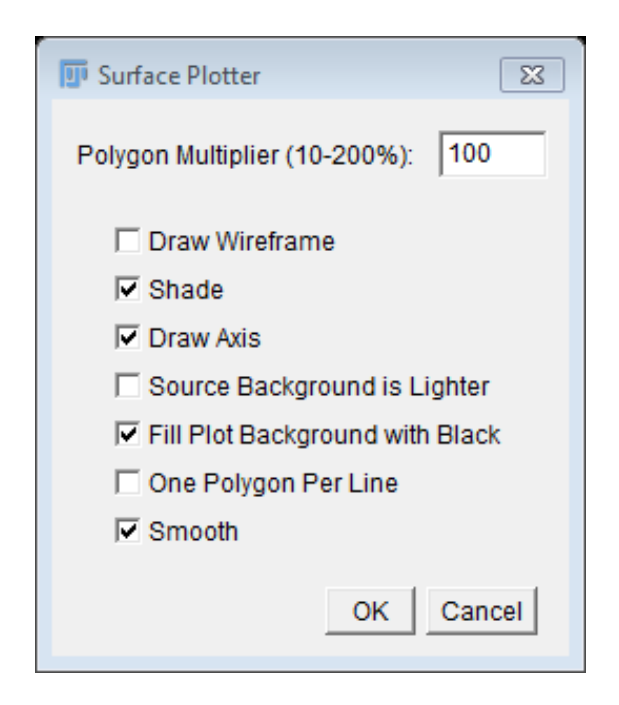

2. The **Surface Plot** can be saved as an image sequence or a movie. You can also save individual images.

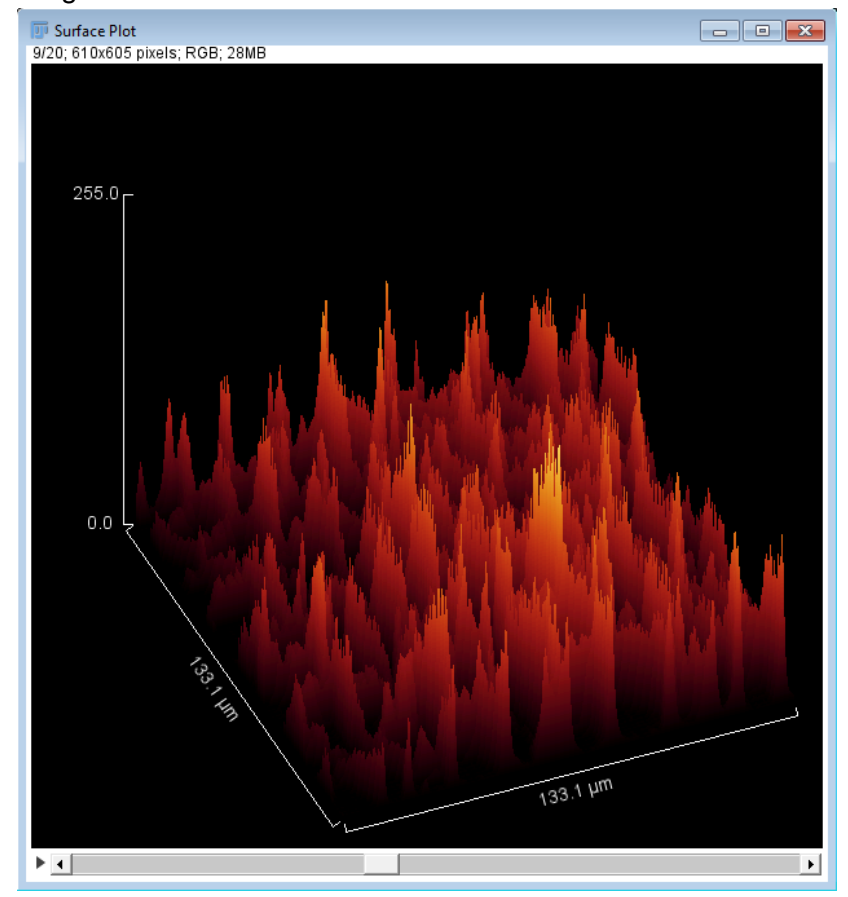

3. Close the Surface Plot window.

#### 4. 3D Viewer

- Published article and instructions on USB stick.
- Used for visualization, volume measurements, etc.

• Located under **Plugins** menu.

Open the data set called **C\_unknown\_x\_ed.lei.** Select the highest resolution option. Then launch the **3D Viewer** (**Plugins – 3D Viewer**);

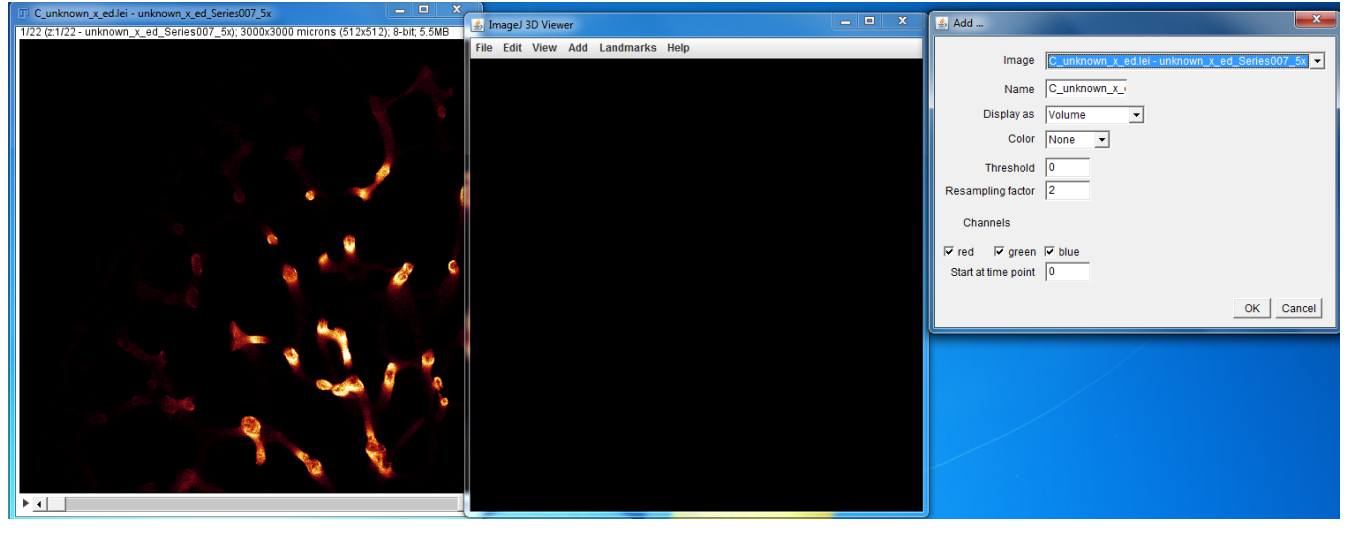

Select the options you want and click OK.

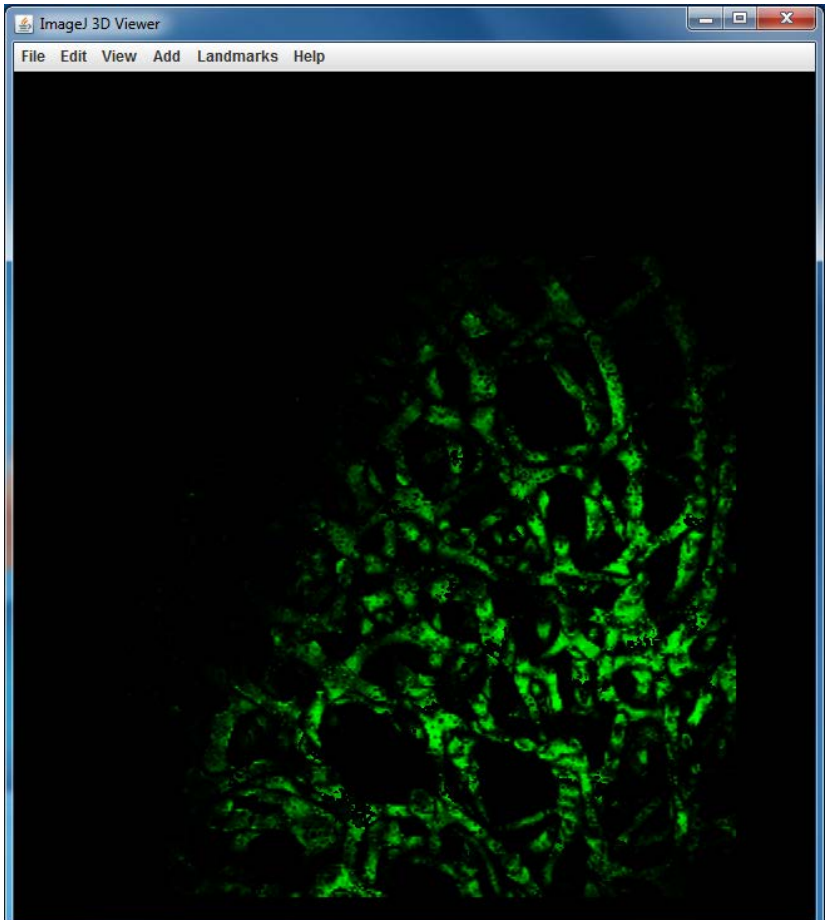

## 5. Temporal Colour Coding

 Go to *Image – Hyperstacks – Temporal Color Code* and choose from the Look Up Tables listed, e.g. Fire. This will treat the z stack as a time series so you get different colours for different depths = depth-coded projection.

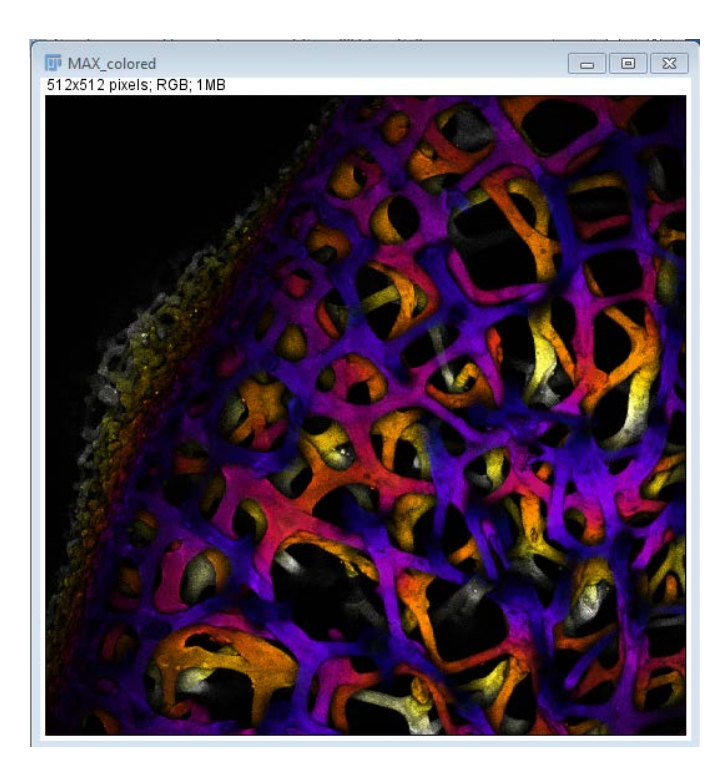

# 6. Extended Depth of Field plugins

Two versions – **Complex wavelet-based** method (Easy and Expert) and **Model-based** method Plugins available here: <u>http://bigwww.epfl.ch/demo/edf/index.html</u>

## 7. Extended Depth of Field Macro

Author - Richard Wheeler

Available here

Creates a focused image from a widefield fluorescence stack.

Installation - place into Plugins folder

#### 8. Stack Contrast Adjustment plugin

Authors – Jan Michalek, Martin Capek, Jiri Janacek

Adjusts for drop off in signal through a z stack

Available here

Documentation and demo stacks also available on the website

Installation - place into Plugins folder

#### 9. Plane Brightness Adjustment Plugin

Authors – Jan Michalek, Martin Capek, Jiri Janacek

#### Available <u>here</u>

Adjusts for uneven intensity in XY planes, e.g. darker corners.

Documentation and demo stacks also available on the website

Installation - place into Plugins folder

## 10. Analyzing Stacks as individual slices

- Generally, the same methods are used for measuring stacks as for individual images.
- 1. When thresholding the images, you select **Stack histogram** as below;

| Threshold                           |
|-------------------------------------|
|                                     |
| 30.66 %                             |
| <b>↓</b> 308                        |
| 624                                 |
| Default 💌 Red 💌                     |
| 🔽 Dark background 🔽 Stack histogram |
| Auto Apply Reset Set                |

2. The parameters you want to measure are selected under *Analyze – Set Measurements*. Make sure that you select **Stack position**;

| 🗊 Set Measurements     | 8                   |
|------------------------|---------------------|
| 🔽 Area                 | 🗌 Mean gray value   |
| Standard deviation     | Modal gray value    |
| 🔲 Min & max gray value | Centroid            |
| Center of mass         | Perimeter           |
| Bounding rectangle     | ☐ Fit ellipse       |
| Shape descriptors      | 🔽 Feret's diameter  |
| Integrated density     | 🗖 Median            |
| Skewness               | ☐ Kurtosis          |
| Area fraction          | ✓ Stack position    |
|                        |                     |
| Limit to threshold     | Display label       |
| Invert Y coordinates   | Scientific notation |
| Add to overlay         | NaN empty cells     |
|                        |                     |
| Redirect to:           | None 🔽              |
| Decimal places (0-9):  | 1                   |
|                        | OK Cancel Help      |

3. When you make measurements of a stack, you use the **Measure Stack** macro instead of **Analyze** – **Measure**. This macro can be installed as a plugin in your **Plugins** menu.

- 4. If you are using the **ROI Manager**, then you go to *More Multi Measure* to measure all of the images. You could also use this option by creating a selection of the entire image and adding it into the **ROI Manager**.
- 5. Select **Measure all slices** and click **OK.**

| 🕎 Multi Measure 🔀                                                                             |  |
|-----------------------------------------------------------------------------------------------|--|
| <ul> <li>Measure all 118 slices</li> <li>One row per slice</li> <li>Append results</li> </ul> |  |
| Enabling both options will result<br>in a table with 14 columns.                              |  |
| OK Cancel                                                                                     |  |

1. The **Label** field will include the name of the stack, the ROI name and the slice name.

# 11.3D Objects Counter

- Located under Analyze menu.
- Documentation <u>here</u>
- 1. Go to Analyze 3D OC Options to select the options you want;

| 3D-OC Set Measurements      | 23                                         |
|-----------------------------|--------------------------------------------|
| Parameters to calculate:    |                                            |
|                             |                                            |
| Volume                      | Surface                                    |
| Nb of Obj. voxels           | Nb of Surf. voxels                         |
| Integrated Density          | Mean Gray Value                            |
| 🔲 Std Dev Gray Value        | 🗖 Median Gray Value                        |
| 🥅 Minimum Gray Value        | Maximum Gray Value                         |
| Centroid                    | Mean distance to surface                   |
| Std Dev distance to surface | Median distance to surface                 |
| Centre of mass              | Bounding box                               |
|                             |                                            |
| Image parameters:           |                                            |
| Close original images w     | /hile processing (saves memory)            |
| Show masked image (re       | edirection requiered)                      |
|                             |                                            |
| Mana' parametera:           |                                            |
| maps parameters.            |                                            |
| Dots size 5                 |                                            |
| Font size 10                |                                            |
| 🔽 Show numbers              |                                            |
| White numbers               |                                            |
|                             |                                            |
| ResultsTable parameters:    |                                            |
| Store results within a tak  | ble named after the image (macro friendly) |
|                             |                                            |
| Redirect to:                | -                                          |
| Indicate. Indice            | <u> </u>                                   |
|                             | OK Cancel                                  |
|                             |                                            |

- 2. Then go to Analyze 3D Objects Counter,
- 3. Threshold the image and select the options you need;

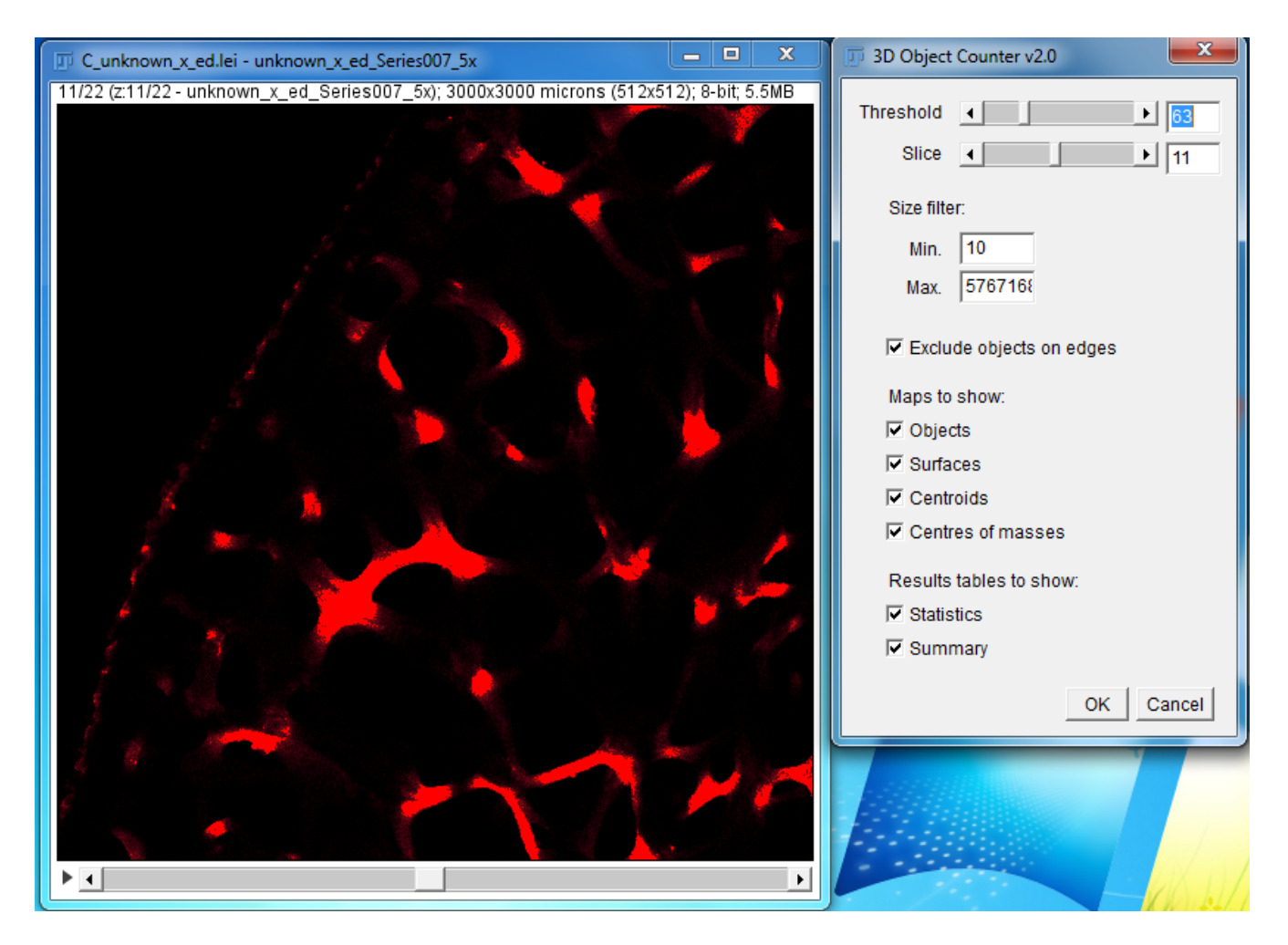

4. Click **OK** to run the analysis.

| 🗊 C_unknown_x_ed.lei - unknown_x_ed_Series007 💶 💷 🗾                                                                                                    | D Surface map of C_unknow                                                                                                    | n_x_ed.lei - unknown_x                                                                                                    |                                                                                                    | x           |
|----------------------------------------------------------------------------------------------------|----------------------------------------------------------------------------------------------------|----------------------------------------------------------------------------------------------------|----------------------------------------------------------------------------------------------------|-------------|
| 1/22 (z:1/22 - unknown_x_ed_Series007_5x); 3000x3000 microns (512)                                                                                                    | 14/22; 3000x3000 microns (                                                                                                    | 512x512); 8-bit; 5.5MB                                                                                                    |                                                                                                    |             |
|                                                                                                    |                                                                                                    | 1                                                                                                    |                                                                                                    |             |
|                                                                                                    |                                                                                                    | <b>.</b> .                                                                                                    |                                                                                                    |             |
|                                                                                                    |                                                                                                    |                                                                                                    |                                                                                                    | _ <u>32</u> |
|                                                                                                    |                                                                                                    |                                                                                                    |                                                                                                    |             |
|                                                                                                    |                                                                                                    |                                                                                                    |                                                                                                    |             |
|                                                                                                    |                                                                                                    |                                                                                                    |                                                                                                    |             |
| i i alla d                                                                                                    |                                                                                                    |                                                                                                    |                                                                                                    |             |
|                                                                                                    | · · · · ·                                                                                                    |                                                                                                    |                                                                                                    | æ           |
|                                                                                                    |                                                                                                    |                                                                                                    |                                                                                                    |             |
| <b>&gt;</b>                                                                                                    |                                                                                                    | 26                                                                                                    |                                                                                                    |             |
|                                                                                                    | 28                                                                                                    |                                                                                                    |                                                                                                    | 24          |
|                                                                                                    |                                                                                                    |                                                                                                    |                                                                                                    | ÷           |
|                                                                                                    |                                                                                                    |                                                                                                    |                                                                                                    |             |
|                                                                                                    |                                                                                                    |                                                                                                    |                                                                                                    |             |
|                                                                                                    |                                                                                                    |                                                                                                    | ¢                                                                                                    |             |
|                                                                                                    |                                                                                                    |                                                                                                    |                                                                                                    | •           |
|                                                                                                    |                                                                                                    |                                                                                                    |                                                                                                    |             |
| 🔟 Objects map of C_unknown_x_ed.lei - unknown_x 🗖 🔲 🔀                                                                                                    | Statistics for C_unknown_x                                                                                                    | _ed.lei - unknown_x                                                                                                    | - 0 1                                                                                                    | x           |
| Objects map of C_unknown_x_ed.lei - unknown_x         Image: Control of the second second sec | Statistics for C_unknown_x     File Edit Font                                                                                                    | _ed.lei - unknown_x                                                                                                    |                                                                                                    | X           |
| Objects map of C_unknown_x_ed.lei - unknown_x         Image: Control in the second second sec | File Edit Font<br>Volume (micron^3)                                                                                                    | surface (micron^2)                                                                                                    | Nb of obj                                                                                                    | X           |
| Objects map of C_unknown_x_ed.lei - unknown_x                                                                                                    | Statistics for C_unknown         File       Edit       Font         Volume (micron*3)       329.303                                                                                                    | <b>_ed.lei - unknown_x</b> Surface (micron^2) 6821773.500                                                                                                  | Nb of obj                                                                                                    | ×3          |
| Objects map of C_unknown_x_ed.lei - unknown_x  22/22; 3000x3000 microns (512x512); 8-bit; 5.5MB                                                                                                    | Statistics for C_unknown_x         File       Edit       Font         Volume (micron*3)         1       329.303         2       5.814                                                                                                    | surface (micron*2)<br>6821773.500<br>111583.484                                                                                                    | Nb of obj                                                                                                    | ×3          |
| Dbjects map of C_unknown_x_ed.lei - unknown_x                                                                                                    | Statistics for C_unknown x         File       Edit       Font         Volume (micron^3)         1       329.303         2       5.814         3       1.577                                                                                                    | <b>Surface (micron^2)</b><br>6821773.500<br>111583.484<br>33027.691                                                                                        | Nb of obj<br>0<br>0<br>0                                                                                                    | × )         |
| Dbjects map of C_unknown_x_ed.lei - unknown_x                                                                                                    | Statistics for C_unknown           File         Edit         Font           Volume (micron*3)         329.303         329.303           2         5.814         31.577           4         0.304         304                                                                                                    | <b>Surface (micron^2)</b><br>6821773.500<br>111583.484<br>33027.691<br>9544.430                                                                            | Nb of obj<br>0<br>0<br>0<br>0                                                                                                    | ×           |
| Dbjects map of C_unknown_x_ed.lei - unknown_x         Image: Comparison of C_unknown_x_ed.lei - unknown_x           22/22; 3000x3000 microns (512x512); 8-bit; 5.5MB         Image: Comparison of C_unknown_x_ed.lei - unknown_x                                                                                                    | Statistics for C_unknown x           File         Edit         Font           Volume (micron*3)           1         329.303           2         5.814           3         1.577           4         0.304           5         0.172                                                                                                    | Surface (micron^2)<br>6821773.500<br>111583.484<br>33027.691<br>9544.430<br>6454.499                                                                       |                                                                                                    | ×           |
| Dbjects map of C_unknown_x_ed.lei - unknown_x       Image: Comparison of C_unknown_x_ed.lei - unknown_x         22/22; 3000x3000 microns (512x512); 8-bit; 5.5MB                                                                                                    | Statistics for C_unknown x           File         Edit         Font           Volume (micron^3)           1         329.303           2         5.814           3         1.577           4         0.304           5         0.172           6         0.318                                                                                                    | <b>Surface (micron^2)</b><br>6821773.500<br>111583.484<br>33027.691<br>9544.430<br>6454.499<br>12428.358                                                   | Image: Nb of obj           0           0           0           0           0           0           0           0           0           0           0           0           0           0           0           0                                                                                                    | ×           |
| Dbjects map of C_unknown_x_ed.lei - unknown_x       Image: Comparison of C_unknown_x_ed.lei - unknown_x         22/22; 3000x3000 microns (512x512); 8-bit; 5.5MB                                                                                                    | Statistics for C_unknown >           File         Edit         Font           Volume (micron*3)         329.303         3           1         329.303         3           2         5.814         3           3         1.577         4           4         0.304         5           5         0.172         6           6         0.318         7           7         0.522         5                                                                                                    | <b>Surface (micron^2)</b><br>6821773.500<br>111583.484<br>33027.691<br>9544.430<br>6454.499<br>12428.358<br>17509.578                                      | Nb of obj<br>0<br>0<br>0<br>0<br>0<br>0<br>0<br>0                                                                                                    | ×           |
| Dbjects map of C_unknown_x_ed.lei - unknown_x       Image: Comparison of C_unknown_x_ed.lei - unknown_x         22/22; 3000x3000 microns (512x512); 8-bit; 5.5MB                                                                                                    | Statistics for C_unknown           File         Edit         Font           Volume (micron*3)         329.303         3           1         329.303         3           2         5.814         3           3         1.577         4           4         0.304         5           5         0.172         6           6         0.318         7           7         0.522         8           8         0.244                                                                                                    | <b>Surface (micron*2)</b><br>6821773.500<br>111583.484<br>33027.691<br>9544.430<br>6454.499<br>12428.358<br>17509.578<br>9544.441                          | Nb of obj<br>0<br>0<br>0<br>0<br>0<br>0<br>0<br>0<br>0                                                                                                    |             |
| Dbjects map of C_unknown_x_ed.lei - unknown_x       Image: Comparison of C_unknown_x_ed.lei - unknown_x         22/22; 3000x3000 microns (512x512); 8-bit; 5.5MB                                                                                                    | Statistics for C_unknown y           File         Edit         Font           Volume (micron^3)         329.303         329.303           2         5.814         31.577           3         1.577         0.304           5         0.172         0.318           7         0.522         8         0.244           9         0.314         314                                                                                                    | <b>Surface (micron*2)</b><br>6821773.500<br>111583.484<br>33027.691<br>9544.430<br>6454.499<br>12428.358<br>17509.578<br>9544.441<br>9887.765              | Image: Nb of obj           0           0           0           0           0           0           0           0           0           0           0           0           0           0           0           0           0           0           0           0           0           0           0           0                                                                                                    |             |
| Dbjects map of C_unknown_x_ed.lei - unknown_x       Image: Comparison of C_unknown_x_ed.lei - unknown_x         22/22; 3000x3000 microns (512x512); 8-bit; 5.5MB                                                                                                    | Statistics for C_unknown >           File         Edit         Font           Volume (micron*3)         329.303         3           1         329.303         3           2         5.814         3           3         1.577         4           4         0.304         5           5         0.172         6           6         0.318         7           7         0.522         8           8         0.244         9           9         0.314         10           10         0.978         10                                                                                                    | <b>Surface (micron^2)</b><br>6821773.500<br>111583.484<br>33027.691<br>9544.430<br>6454.499<br>12428.358<br>17509.578<br>9544.441<br>9887.765<br>26710.631 | Nb of obj<br>0<br>0<br>0<br>0<br>0<br>0<br>0<br>0<br>0<br>0<br>0<br>0<br>0<br>0<br>0<br>0                                                                                                    |             |
| Dbjects map of C_unknown_x_ed.lei - unknown_x       Image: Comparison of C_unknown_x_ed.lei - unknown_x         22/22; 3000x3000 microns (512x512); 8-bit; 5.5MB                                                                                                    | Statistics for C_unknown >         File       Edit       Font         Volume (micron^3)       1       329.303         2       5.814         3       1.577         4       0.304         5       0.172         6       0.318         7       0.522         8       0.244         9       0.314         10       0.978                                                                                                    | <b>Surface (micron*2)</b><br>6821773.500<br>111583.484<br>33027.691<br>9544.430<br>6454.499<br>12428.358<br>17509.578<br>9544.441<br>9887.765<br>26710.631 | Image: bold state         Nb of obj           0         0           0         0           0         0           0         0           0         0           0         0           0         0           0         0           0         0           0         0           0         0           0         0                                                                                                    |             |
| Dbjects map of C_unknown_x_ed.lei - unknown_x       Image: Comparison of C_unknown_x_ed.lei - unknown_x         22/22; 3000x3000 microns (512x512); 8-bit; 5.5MB                                                                                                    | Statistics for C_unknown y           File         Edit         Font           Volume (micron^3)         329.303         329.303           2         5.814         31.577           3         1.577         40.304           5         0.172         60.318           7         0.522         80.244           9         0.314         100.978           1         0.978         100.978                                                                                                    | <b>Surface (micron*2)</b><br>6821773.500<br>111583.484<br>33027.691<br>9544.430<br>6454.499<br>12428.358<br>17509.578<br>9544.441<br>9887.765<br>26710.631 | Image: Nb of obj         State           0         0         0           0         0         0           0         0         0           0         0         0           0         0         0           0         0         0           0         0         0           0         0         0           0         0         0           0         0         0           0         0         0           0         0         0                                                                                                    |             |
| Dbjects map of C_unknown_x_ed.lei - unknown_x       Image: Comparison of C_unknown_x_ed.lei - unknown_x         22/22; 3000x3000 microns (512x512); 8-bit; 5.5MB                                                                                                    | Statistics for C_unknown >         File       Edit       Font         Volume (micron^3)       1       329.303         1       329.303       2         2       5.814       3         3       1.577       4         4       0.304       5         5       0.172       6         6       0.318       7         7       0.522       8         8       0.2444       9         9       0.314       10         10       0.978       10         File       Edit       Font                                                                                                    | <b>Surface (micron*2)</b><br>6821773.500<br>111583.484<br>33027.691<br>9544.430<br>6454.499<br>12428.358<br>17509.578<br>9544.441<br>9887.765<br>26710.631 | Nb of obj       0       0       0       0       0       0       0       0       0       0       0       0       0       0       0       0       0       0       0       0       0       0       0                                                                                                    |             |
| Objects map of C_unknown_x_ed.lei - unknown_x         Image: Comparison of C_unknown_x_ed.lei - unknown_x           22/22; 3000x3000 microns (512x512); 8-bit; 5.5MB         Image: Comparison of C_unknown_x_ed.lei - unknown_x                                                                                                    | Statistics for C_unknown y         File       Edit       Font         Volume (micron^3)       1       329.303         2       5.814       3         3       1.577       4       0.304         5       0.172       6       0.318         7       0.522       8       0.244         9       0.314       10       0.978         Image: Constraint of the state of the state of the sta | <b>Surface (micron^2)</b><br>6821773.500<br>111583.484<br>33027.691<br>9544.430<br>6454.499<br>12428.358<br>17509.578<br>9544.441<br>9887.765<br>26710.631 |                                                                                                    |             |
| Dbjects map of C_unknown_x_ed.lei - unknown_x         Image: Comparison of C_unknown_x_ed.lei - unknown_x           22/22; 3000x3000 microns (512x512); 8-bit; 5.5MB         Image: Comparison of C_unknown_x_ed.lei - unknown_x                                                                                                    | Statistics for C_unknown >         File       Edit       Font         Volume (micron*3)       1       329.303         1       329.303       2         2       5.814       3         3       1.577       4         4       0.304       5         5       0.172       6         6       0.318       7         7       0.522       8       0.244         9       0.314       10         10       0.978       -         ✓       Log       -         File       Edit       Font         C_unknown_x_ed.lei - unk       -                                                                                                    | <b>Surface (micron*2)</b><br>6821773.500<br>111583.484<br>33027.691<br>9544.430<br>6454.499<br>12428.358<br>17509.578<br>9544.441<br>9887.765<br>26710.631 | Nb of obj<br>0<br>0<br>0<br>0<br>0<br>0<br>0<br>0<br>0<br>0<br>0<br>0<br>0<br>0<br>0<br>0<br>0<br>0<br>0                                                                                                    |             |
| Dbjects map of C_unknown_x_ed.lei - unknown_x         Image: Comparison of C_unknown_x_ed.lei - unknown_x           22/22; 3000x3000 microns (512x512); 8-bit; 5.5MB         Image: Comparison of C_unknown_x_ed.lei - unknown_x                                                                                                    | Image: Statistics for C_unknown_x         File       Edit       Font         Volume (micron^3)       1       329.303         1       329.303       2         2       5.814       3         3       1.577       4         4       0.304       5         5       0.172       6         6       0.318       7         7       0.522       8         8       0.244       9         9       0.314       10         10       0.978       10         File       Edit       Font         C_unknown_x_ed.lei - unk                                                                                                    | <b>Surface (micron*2)</b><br>6821773.500<br>111583.484<br>33027.691<br>9544.430<br>6454.499<br>12428.358<br>17509.578<br>9544.441<br>9887.765<br>26710.631 | Nb of obj       0       0       0       0       0       0       0       0       0       0       0       0       0       0       0       0       0       0       0       0       0       0       0       0       0       0       0       0       0       0       0       0       0       0       0       0       0       0       0       0       0       0       0       0       0       0       0       0       0       0       0       0       0       0       0       0       0       0       0       0       0       0       0       0       0       0       0 </th <th></th> |             |